### PRÉSENTATION DES TÉLÉSERVICES DU COMPTE ASSURÉS AMELI

Pas-à-pas Janvier 2022

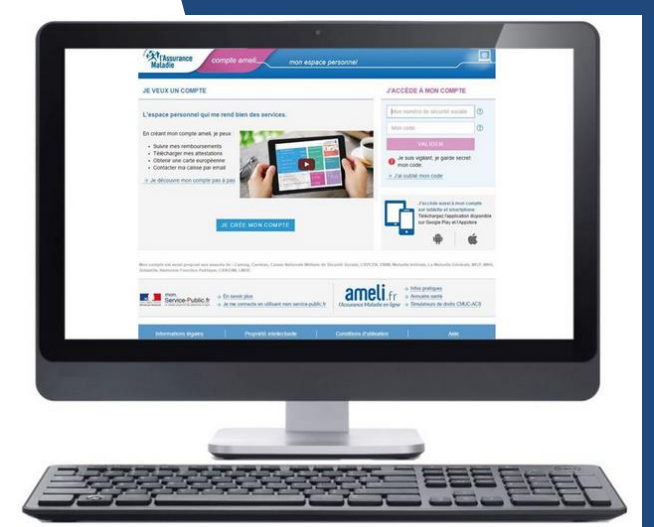

### CHANGEMENT D'ADRESSE POSTALE

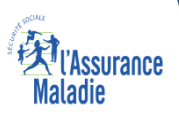

# Principaux cas d'usage

Un assuré qui souhaite modifier son adresse postale en France ou à l'étranger .

Dans la version <u>web 2021/2</u>, le TLS met à disposition 3 différents parcours.

- Le 1<sup>er</sup> parcours lui permet de saisir son adresse via un système d'auto complétion
- S'il n'y parvient pas, un second parcours l'aide à saisir son adresse étape par étape, en commençant par le code postal.
- Un 3<sup>ème</sup> parcours est dédié aux adresses de l'étranger

### Cas d'exclusion du téléservice

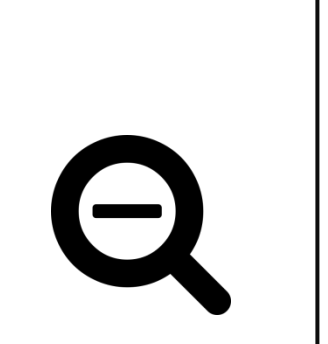

Le téléservice changement d'adresse est uniquement ouvert aux assurés du régime général – CGSS comprises

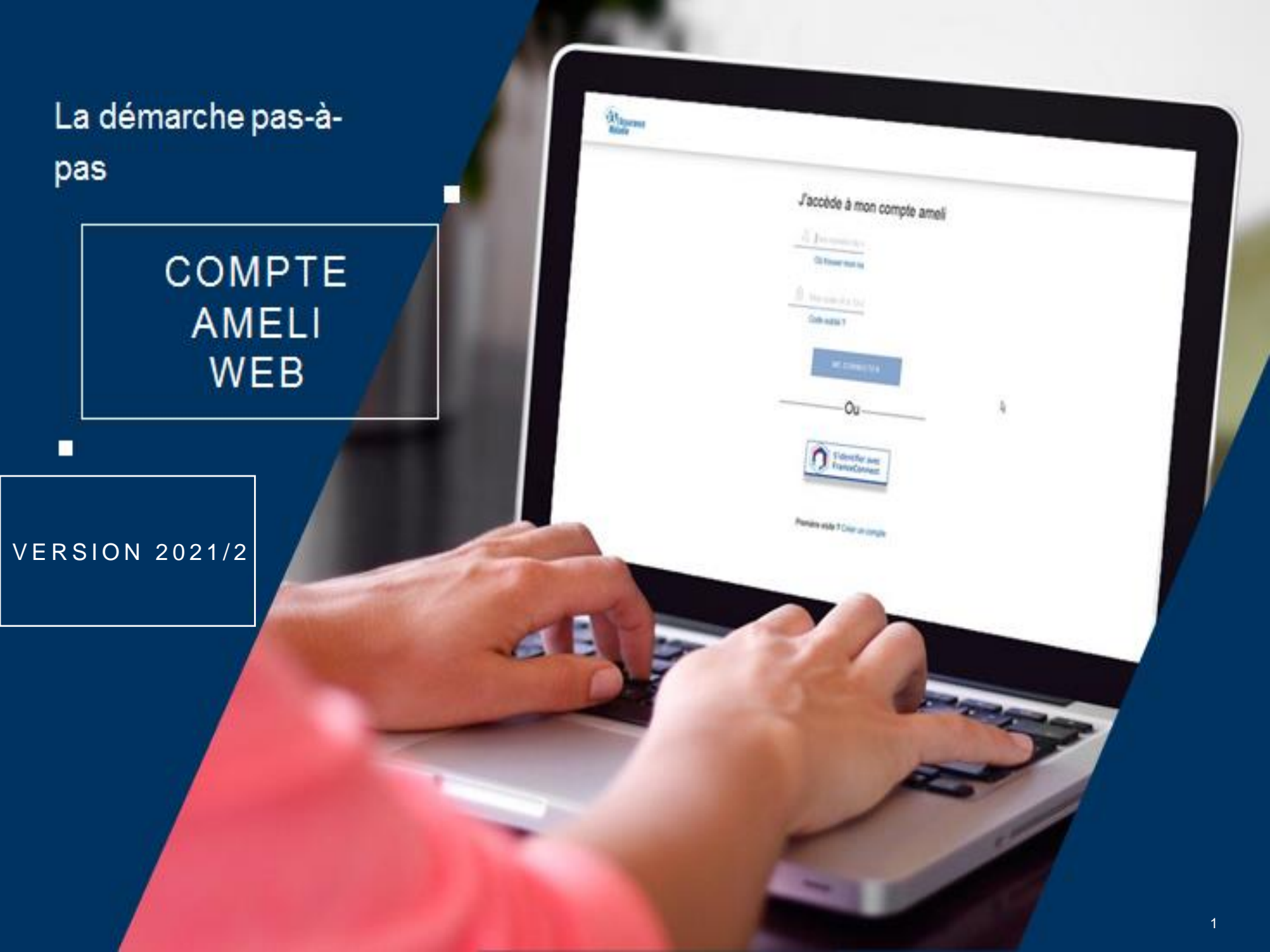

Cassuré se connecte à son compte ameli

### J'accède à mon compte ameli

| $\circ$ | 1 74 11 71 270 102                          |   |
|---------|---------------------------------------------|---|
|         | Où trouver mon numéro de sécurité sociale ? |   |
| A       |                                             |   |
| Ŷ       | •••••                                       | Ś |
|         | Code oublié ?                               |   |
|         | ME CONNECTER                                |   |
|         | OU                                          |   |
|         | S'identifier avec<br>FranceConnect          |   |
|         | Qu'est-ce que FranceConnect ?               |   |

# ETAPE (0) : L'assuré se rend dans l'onglet « Mes démarches » puis « Changement d'adresse postale »

|                                                                                                    |                                                                                                | Mala   | ssurance<br>die                                                                                             |                                                                                                |                  |
|----------------------------------------------------------------------------------------------------|------------------------------------------------------------------------------------------------|--------|----------------------------------------------------------------------------------------------------|------------------------------------------------------------------------------------------------|------------------|
| Accueil                                                                                                    | Mes paiements                                                                                  | Mes dé | marches                                                                                                    | Mon espace prévention                                                                          | Mes informations |
| EFFECTUER UNE DÉM                                                                                                    | IARCHE                                                                                         |        | TÉLÉCH/                                                                                                    | ARGER                                                                                          |                  |
| <ul> <li>→ Commander une carte Vita</li> <li>→ Commander une carte euro</li> <li>→ Déclarer la perte ou le vol e</li> <li>→ Déclarer un accident causo</li> </ul> | ile<br>opéenne d'assurance maladie (CEA<br>de carte Vitale<br>é par un tiers                   | M)     | $\rightarrow$ Attestatio<br>$\rightarrow$ Attestatio<br>$\rightarrow$ Mes relev<br>$\rightarrow$ Relevé fis | on de droits<br>on de paiement d'indemnités journali<br>vés mensuels<br>scal                   | ères             |
| <ul> <li>→ Faire une demande de Cor</li> <li>→ Inscrire votre enfant sur la</li> <li>→ Demander le remboursement</li> </ul>                                       | nplémentaire santé solidaire<br>carte Vitale de l'autre parent<br>ent d'un transport personnel |        | DÉCLAR                                                                                                    | ER UN CHANGEMENT DE SI                                                                         | ITUATION         |
| <ul> <li>→ Demander l'aide du médiat</li> <li>→ Demander une pension d'ir</li> <li>→ Faire ou révoquer une proc</li> <li>→ Demander un remboursem</li> </ul>      | eur<br>walidité<br>uration en ligne<br>ent de soins à l'étranger                               |        | <ul> <li>→ Changen</li> <li>→ Déclarati</li> <li>→ Modifier</li> <li>→ Changen</li> </ul>                   | nent d'adresse postale<br>on du nouveau-né<br>mes coordonnées bancaires<br>nent de nom d'usage |                  |
|                                                                                                    |                                                                                                |        |                                                                                                    |                                                                                                |                  |

#### SUIVRE MES DÉMARCHES

- → Commande de carte Vitale
- → Arrêts de travail
- → Consulter les délais de traitement de ma CPAM

#### ESPACE D'ÉCHANGES

→ Consulter mon espace d'échanges

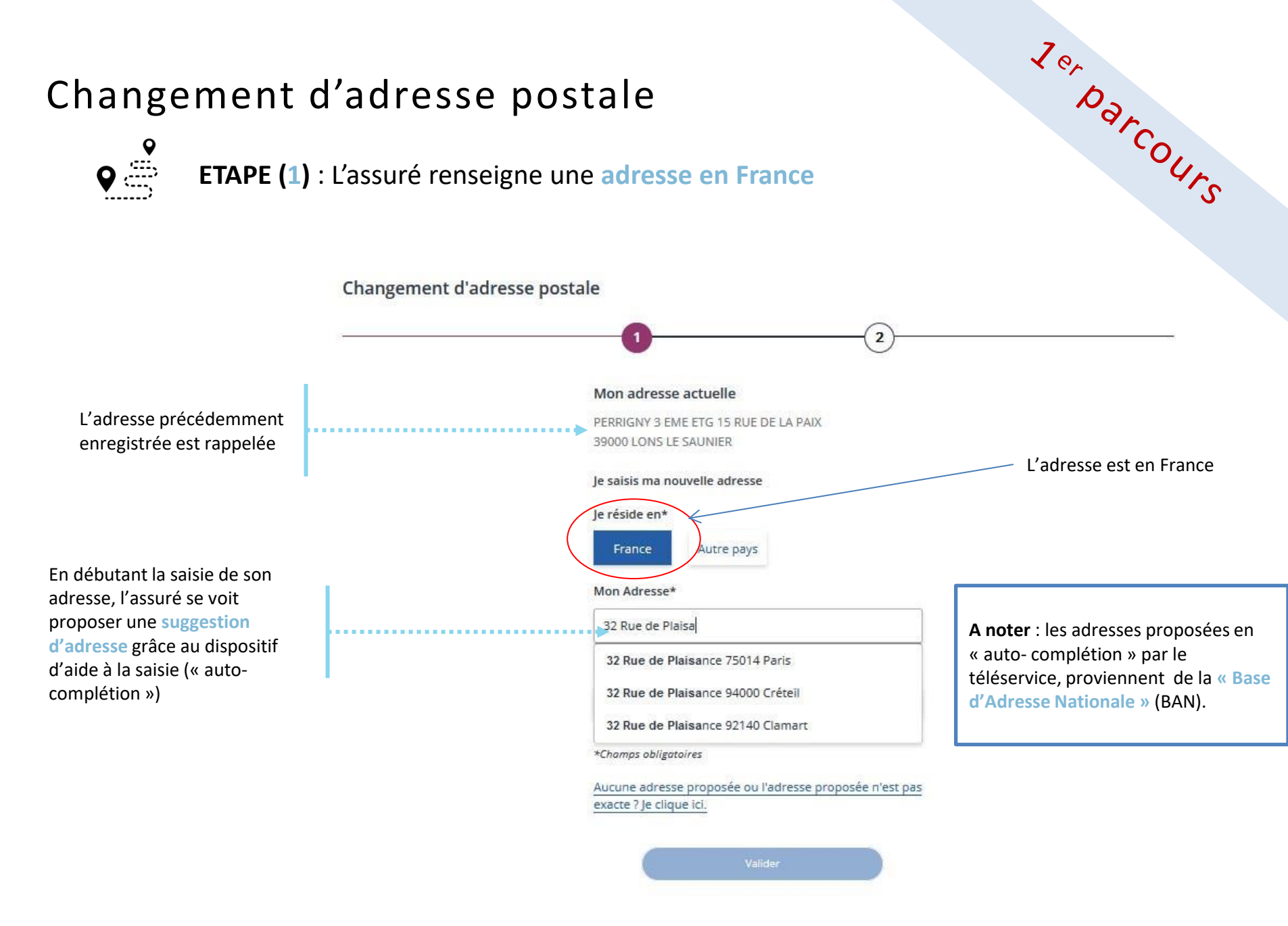

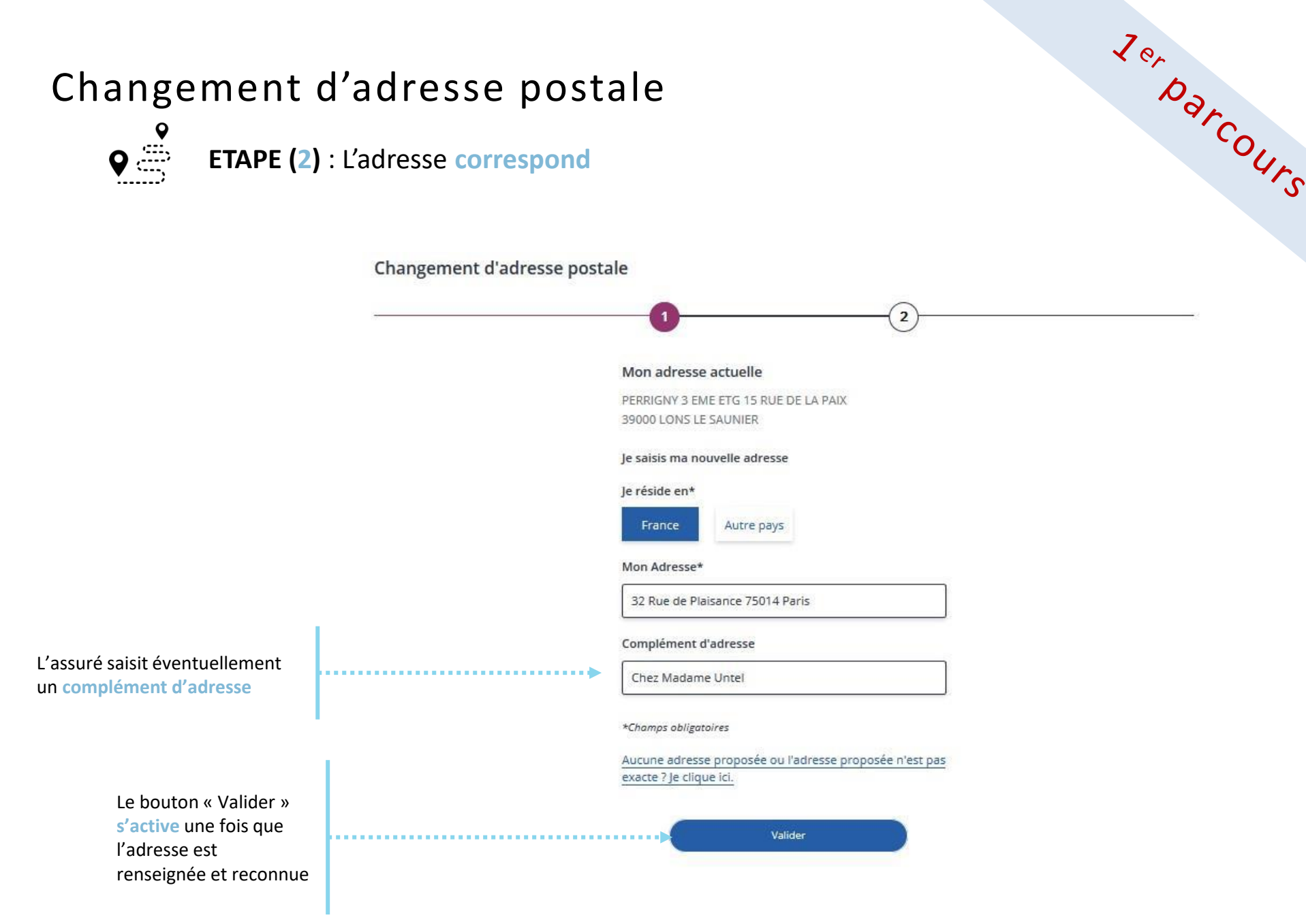

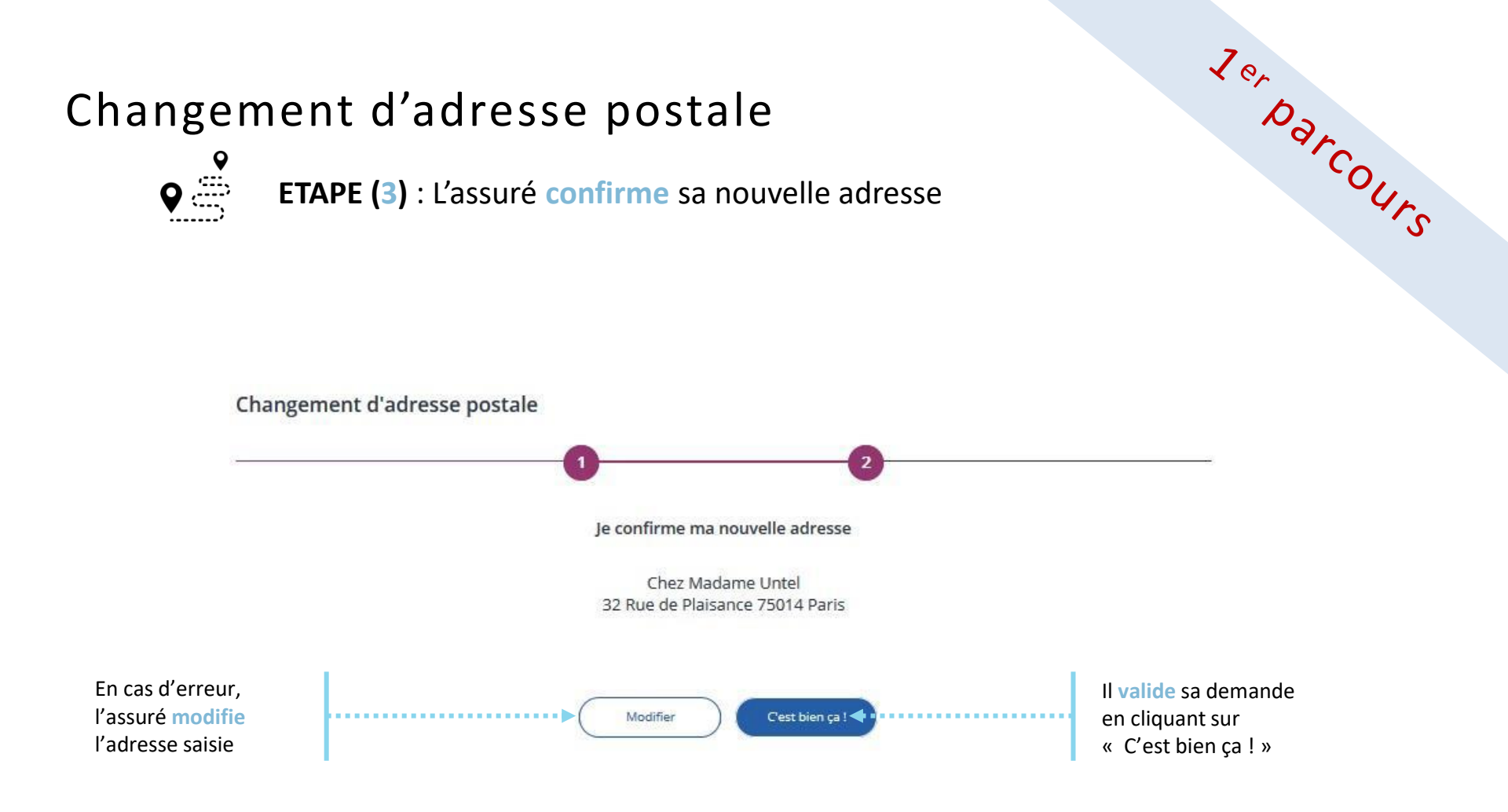

9

**ETAPE (4)** : Le compte confirme que la **demande a bien été enregistrée** 

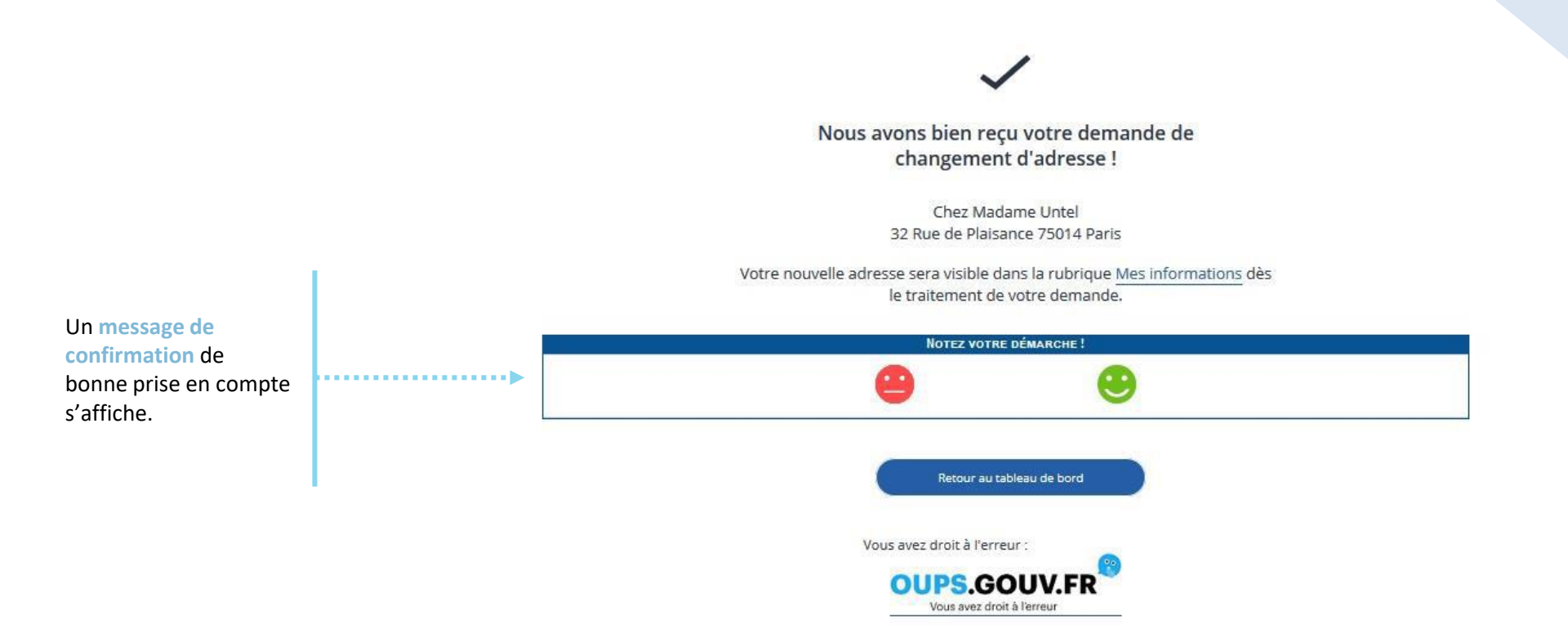

Jer Darcours

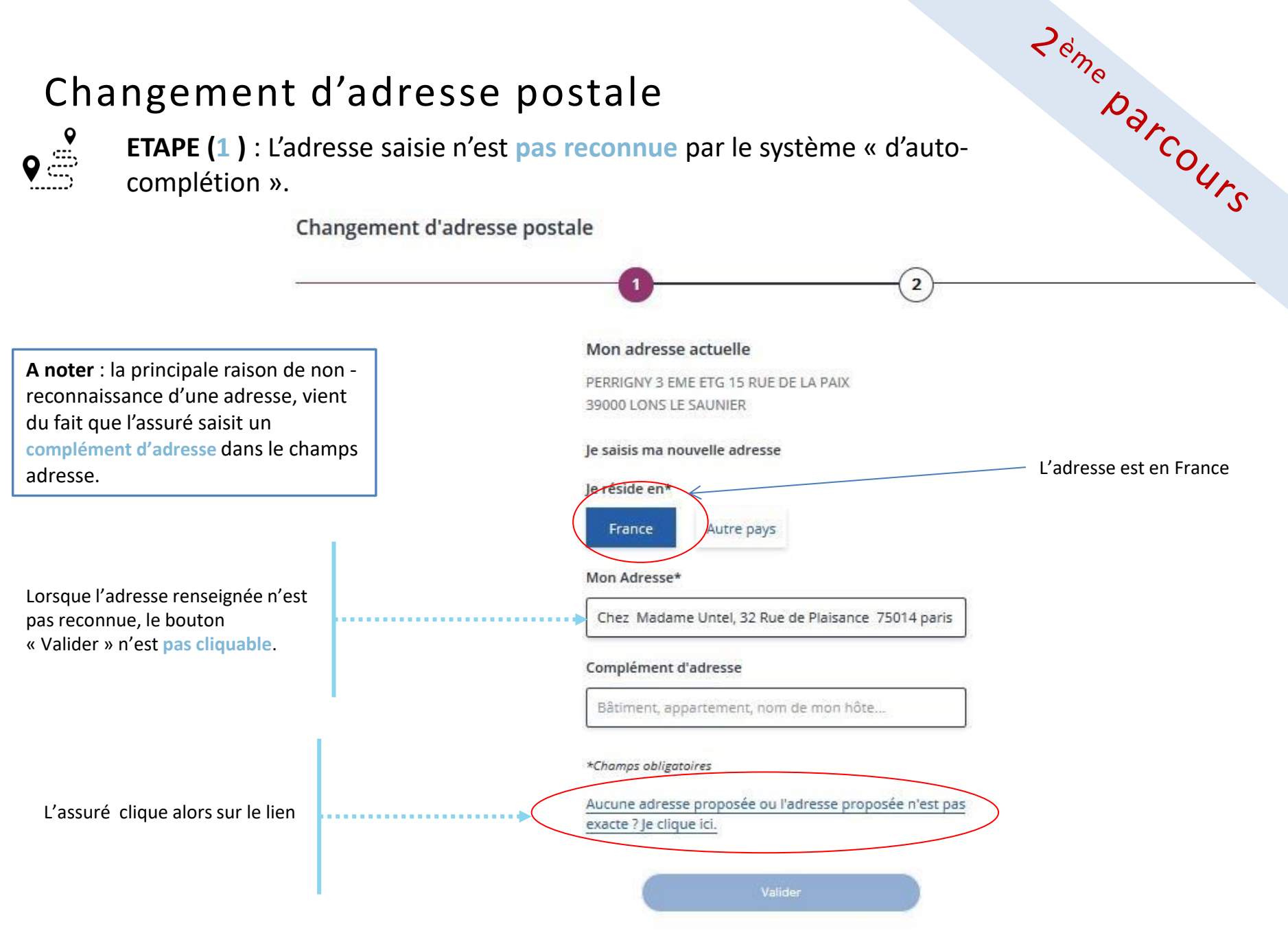

9

Zéme Darcours **ETAPE (2)** : L'assuré se laisse guider en remplissant les différents champs proposés

| hangement d'adresse: | postale          |                                          |  |
|----------------------|------------------|------------------------------------------|--|
|                      | 0                | 2                                        |  |
|                      | Mon adresse      | n'est pas reconnue                       |  |
|                      | Je complète dan: | s le détail mon adresse postale pour que |  |
|                      | ma caisse la pre | nne en compte.                           |  |
|                      | Je réside en*    |                                          |  |
|                      | France           | Autre pays                               |  |
|                      | Code postal*     | Ville*                                   |  |
|                      | Ex. 75007        | Ex. Paris                                |  |
|                      | Numéro           | Nom de voie*                             |  |
|                      | Ex. 1bis         | Ex. rue de la Légion d'Honneur           |  |
|                      | Lieu-dit         |                                          |  |
|                      | Lieu-dit         |                                          |  |
|                      | Complément d'a   | adresse                                  |  |
|                      | Bâtiment, appa   | artement, nom de mon hôte                |  |
|                      | *Chamas obligate | iree                                     |  |

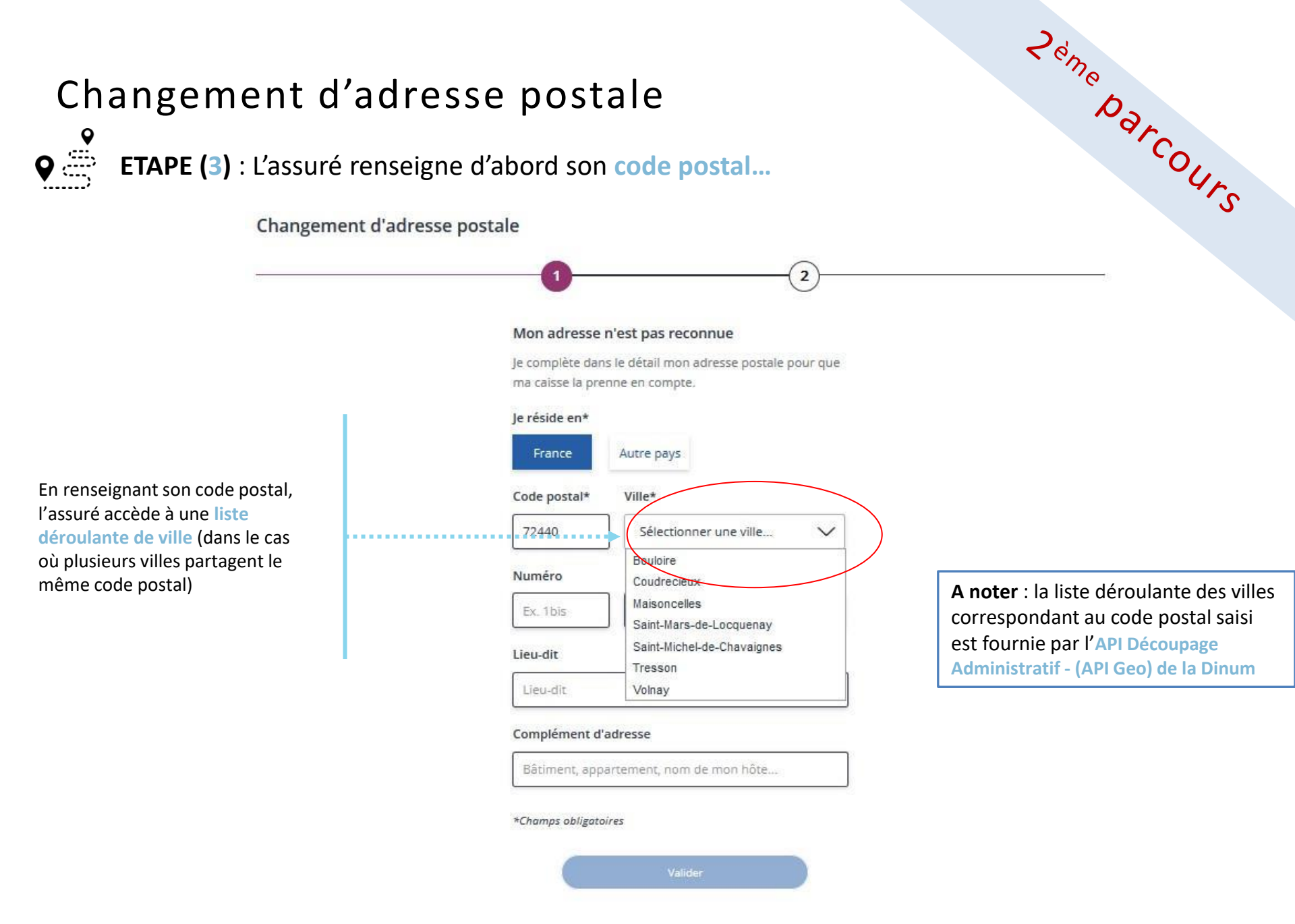

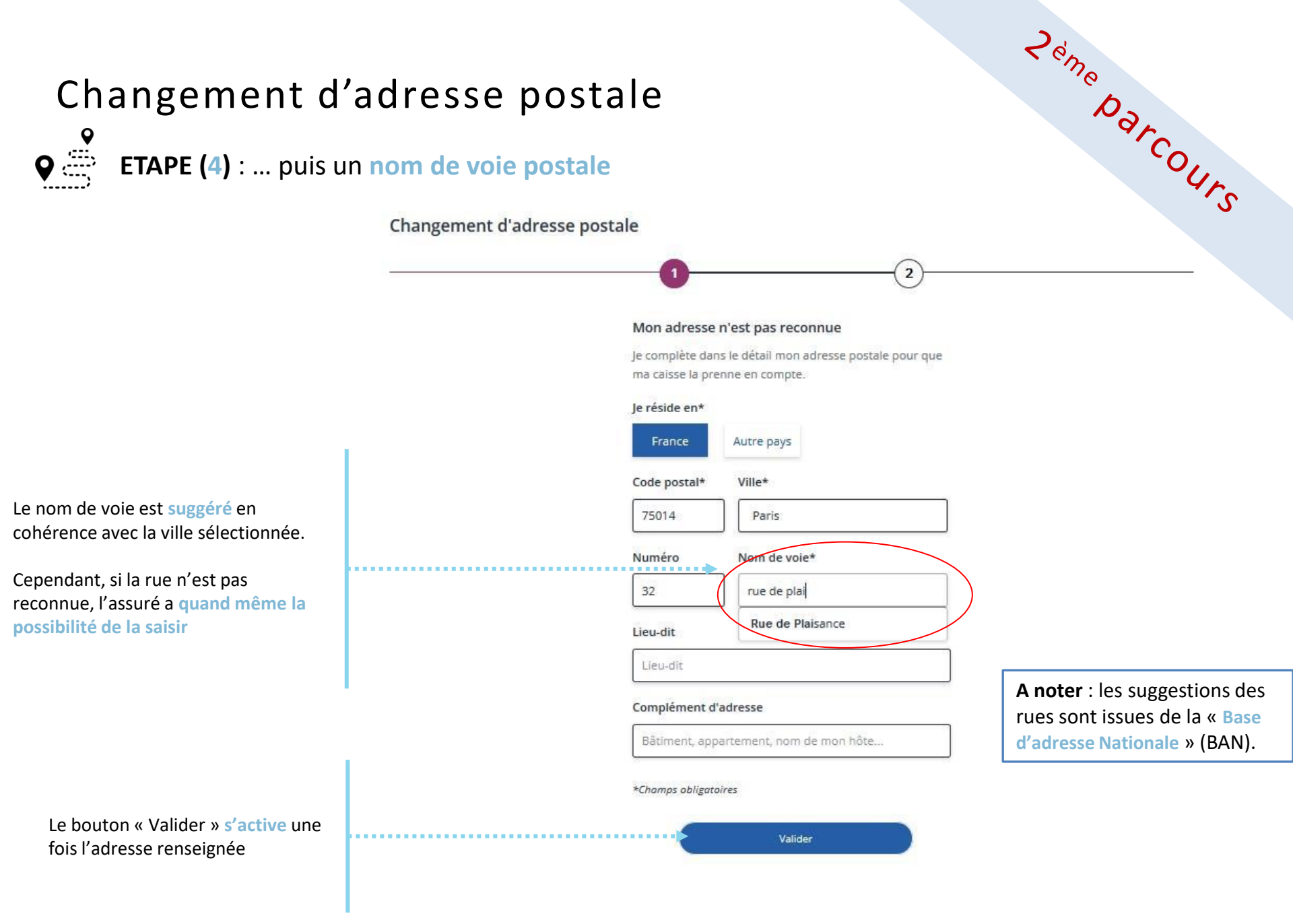

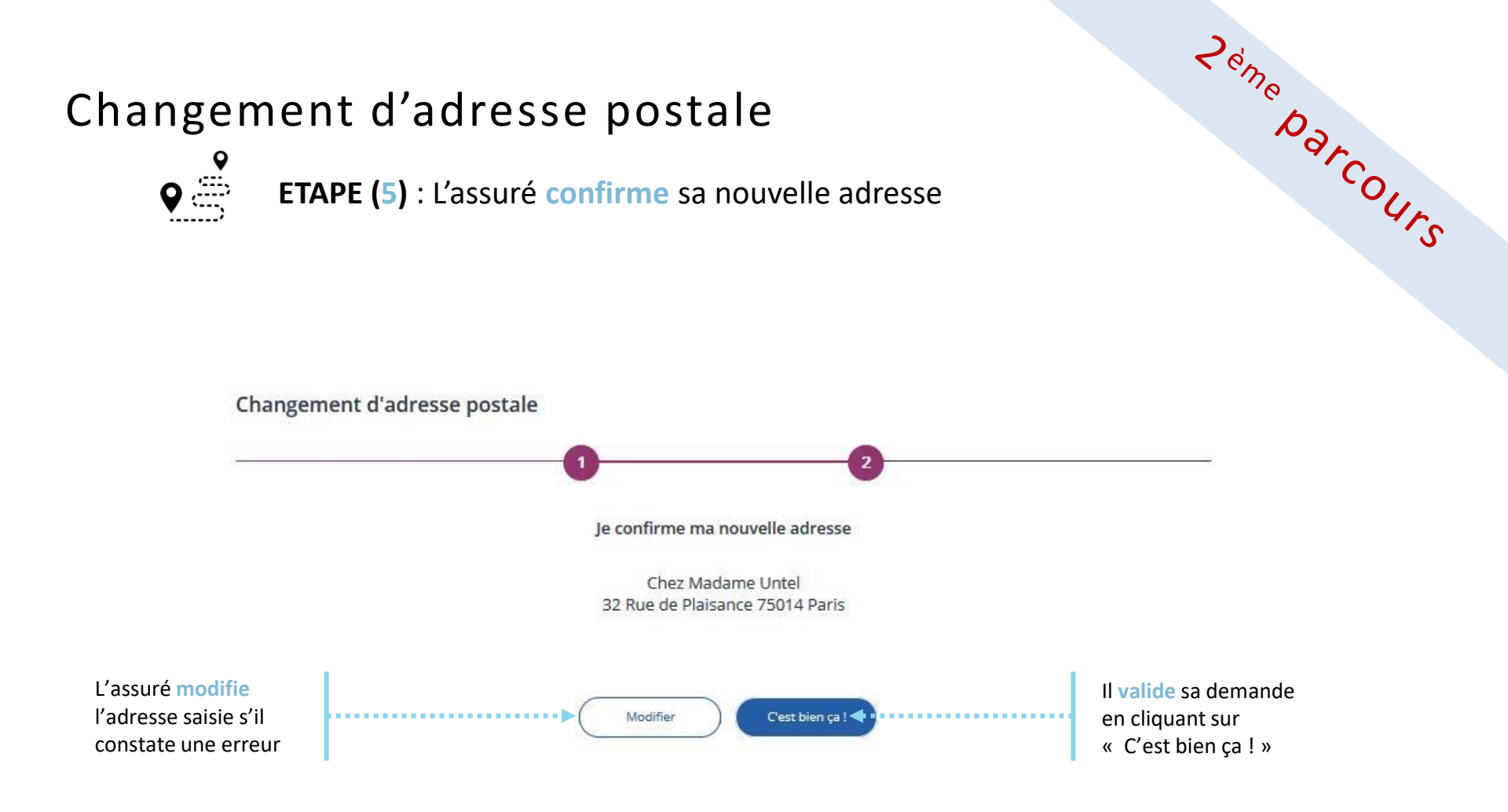

9

**Q ETAPE (6)** : Le compte confirme que la demande a bien été enregistrée

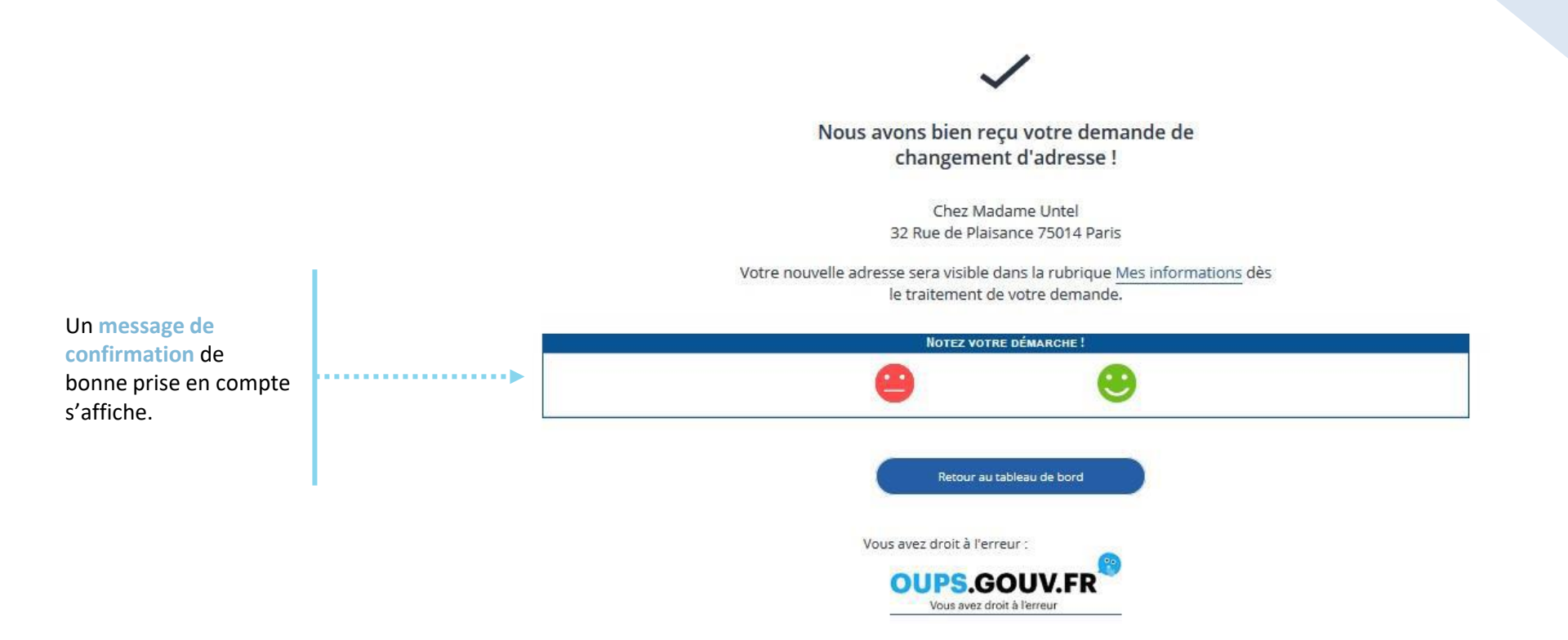

Zéme Darcours

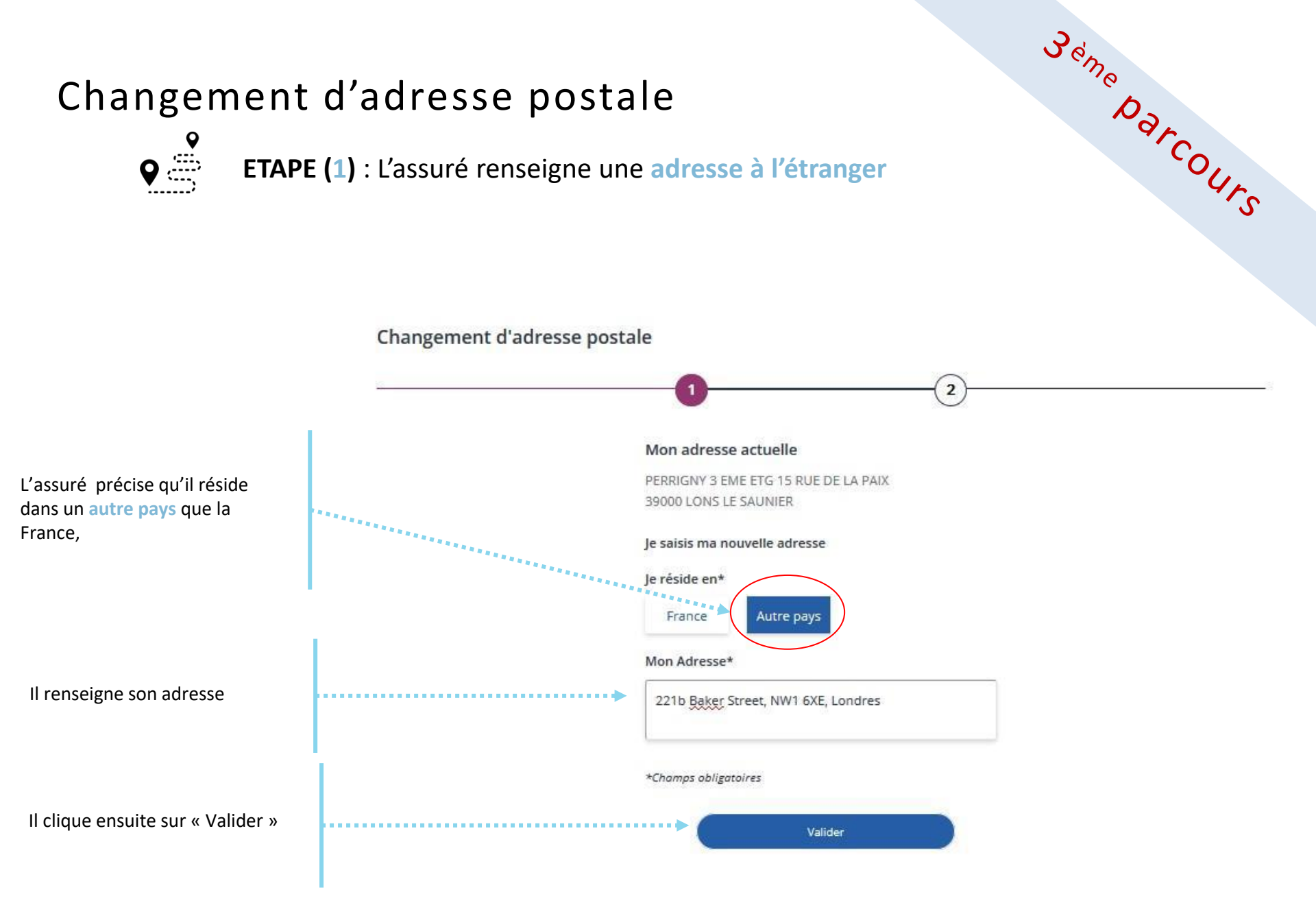

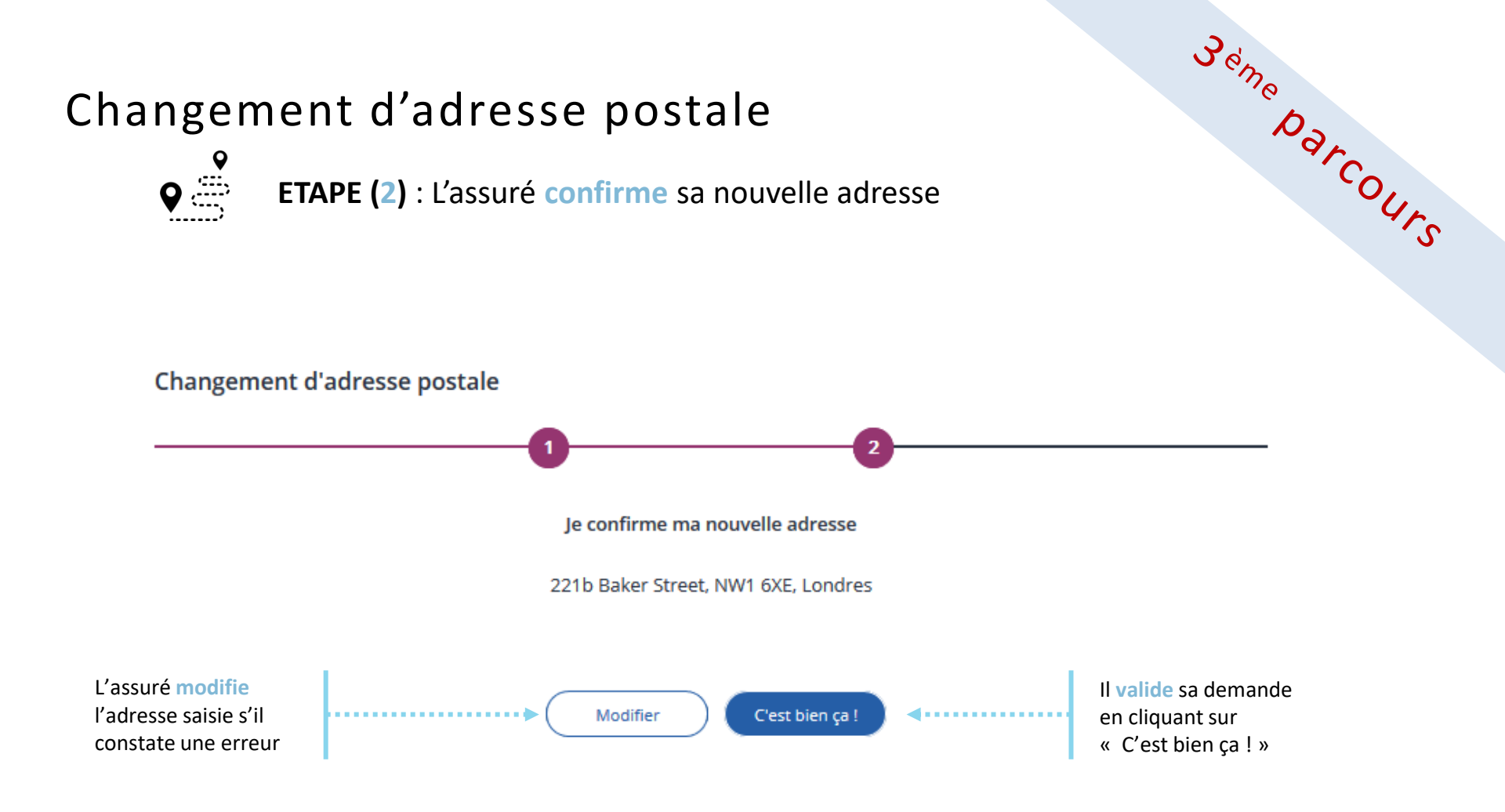

**ETAPE (3)** : Le compte confirme que la demande a bien été enregistrée

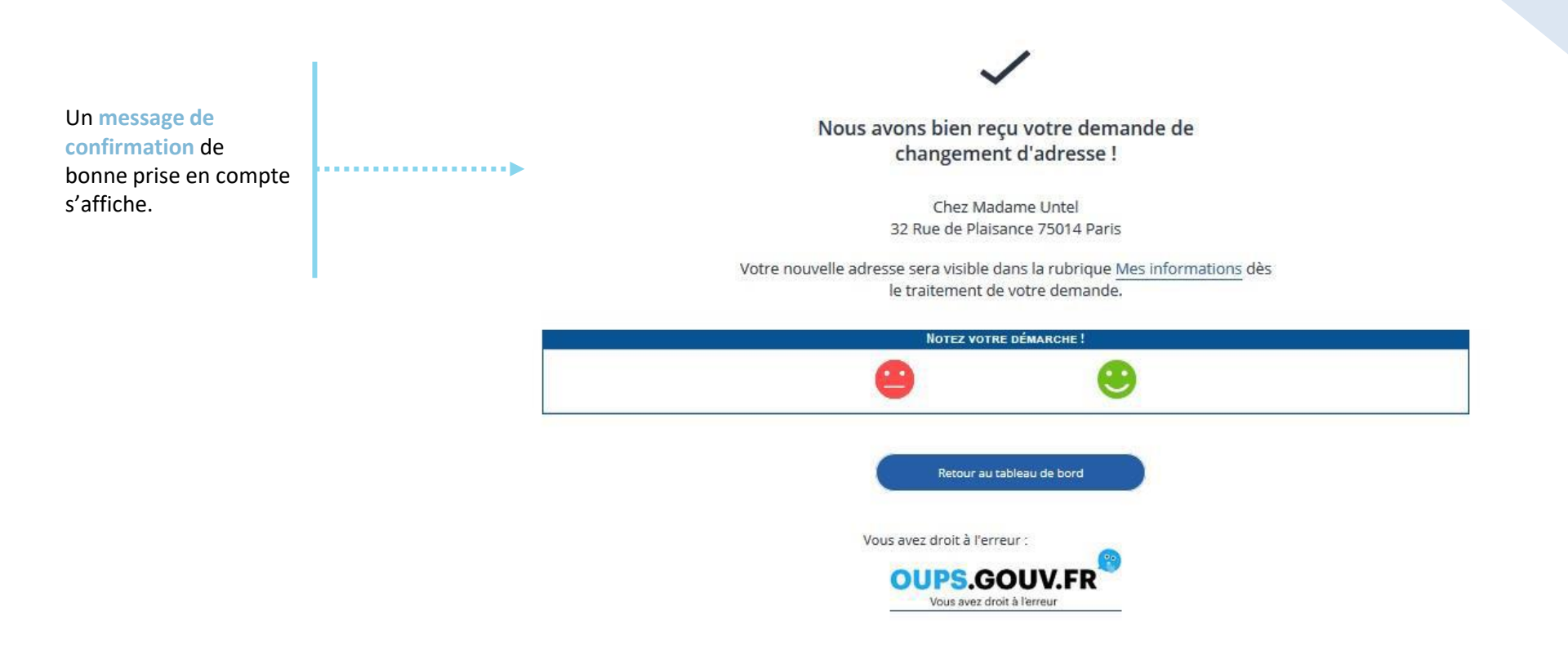

3 eme Darcours

# Changement d'adresse postale : clôture de la demande

L'assuré est averti sur sa messagerie personnelle qu'il a reçu un document important sur son compte Ameli (avis de dépôt).

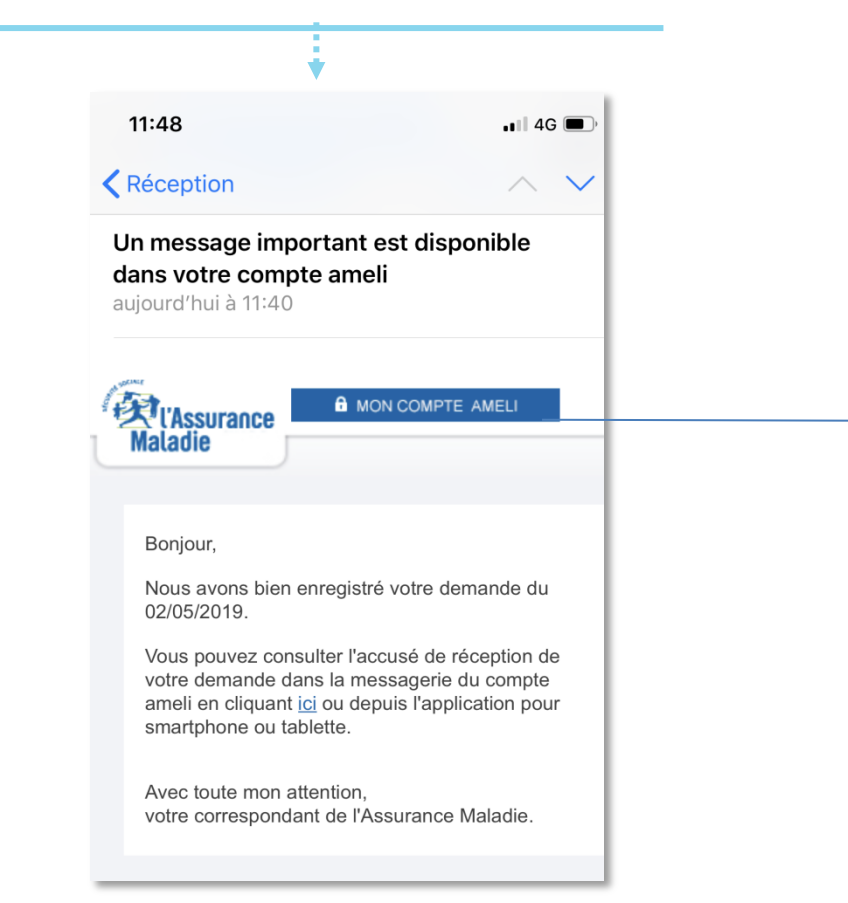

Il consulte l'accusé de réception dans la messagerie de son compte ameli.

|                                                                                                    |                                                                                                    |                                                               |                                                               |                                                                      |                                  | 1 |
|----------------------------------------------------------------------------------------------------|----------------------------------------------------------------------------------------------------|---------------------------------------------------------------|---------------------------------------------------------------|----------------------------------------------------------------------|----------------------------------|---|
|                                                                                                    |                                                                                                    |                                                               |                                                               |                                                                      |                                  |   |
| Accusé de récept<br>postale                                                                                                    | ion de votre d                                                                                                    | léclaration (                                                 | de changen                                                    | nent d'adres                                                         | se                               |   |
| De : Assurance Maladie                                                                                                    |                                                                                                    |                                                               |                                                               | <b>02/</b> 1<br>Sera sup                                             | 10/18 16:02<br>primé le 02/04/19 |   |
| Bonjour,                                                                                                    |                                                                                                    |                                                               |                                                               |                                                                      |                                  |   |
| Nous accusons réception o                                                                                                    | e votre déclaration de                                                                                               | changement d'adre                                             | esse postale du 02/                                           | 10/2018.                                                             |                                  |   |
| Vous pourrez consulter vol<br>informations". Notez que s<br>message de bienvenue de<br>Pour tout renseignement c<br>"Ma Messagerie / Ecrire un | re nouvelle adresse, dé<br>ce changement entraît<br>votre nouvelle caisse.<br>omplémentaire concern<br>message" (*). | ès le traitement de<br>ne un changement<br>nant votre démarch | votre demande, da<br>de caisse, vous re<br>e, vous pouvez nou | ns la rubrique "Mes<br>cevrez d'ici à 15 jou<br>us contacter dans la | rs un<br>rubrique                |   |
| Avec toute notre attention,                                                                                                    | faladie                                                                                                    |                                                               |                                                               |                                                                      |                                  |   |
| (*) ou par téléphone au 36<br>variable selon l'opérateur t                                                                                     | 46 (coût 0,06 euro/min<br>śléphonique).                                                                              | + prix appel), depu                                           | iis l'étranger compo                                          | osez le +33 811 70 3                                                 | 36 46 (tarif                     |   |
| SUPPRIMER TÉLÉC                                                                                                    | HARGER EN PDF                                                                                                    | IMPRIMER                                                      | RETOUR                                                        |                                                                      |                                  |   |
| N                                                                                                    | OTEZ VOTRE DÉMARCI                                                                                                   | не !                                                          |                                                               | K                                                                    | 1 sur 6 🛛 🔊                      |   |
|                                                                                                    |                                                                                                    |                                                               |                                                               |                                                                      |                                  |   |

### Changement d'adresse postale : si changement de CPAM

### Uniquement en cas de changement de CPAM :

Après le traitement de sa demande par sa nouvelle Caisse, l'assuré reçoit un courrier de bienvenue dématérialisé dans la messagerie de son compte

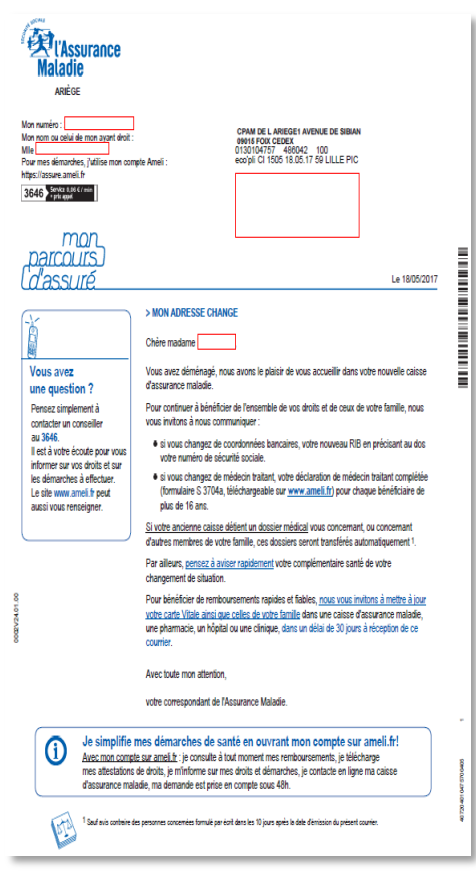

Il est alors averti sur sa messagerie personnelle qu'il a reçu un document important sur la messagerie de son compte ameli (avis de dépôt).